## วิธีการใช้งานระบบการบริการ E-Services การเข้าสู่หน้าเว็บไซต์ (E-Services)

- ๑. เปิดโปรแกรม browser
- พิมพ์ ชื่อหน่วยงาน หรือ URL ของเว็บไซต์หน่วยงาน <u>https://www.khaoro.go.th/ และ</u> คลิก Enter จะปรากฏหน้าหลักของเว็บไซต์
- ๓. บริการประชาชนออนไลน์ (E-Service) อยู่บริเวณหน้า Home Page ของเว็บไซต์ด้านขวามือ
  และบริเวณตรงกลางของหน้า Home Page ของเว็บไซต์
- ๔. คลิกที่ "บริการประชาชนออนไลน์ E-Service"

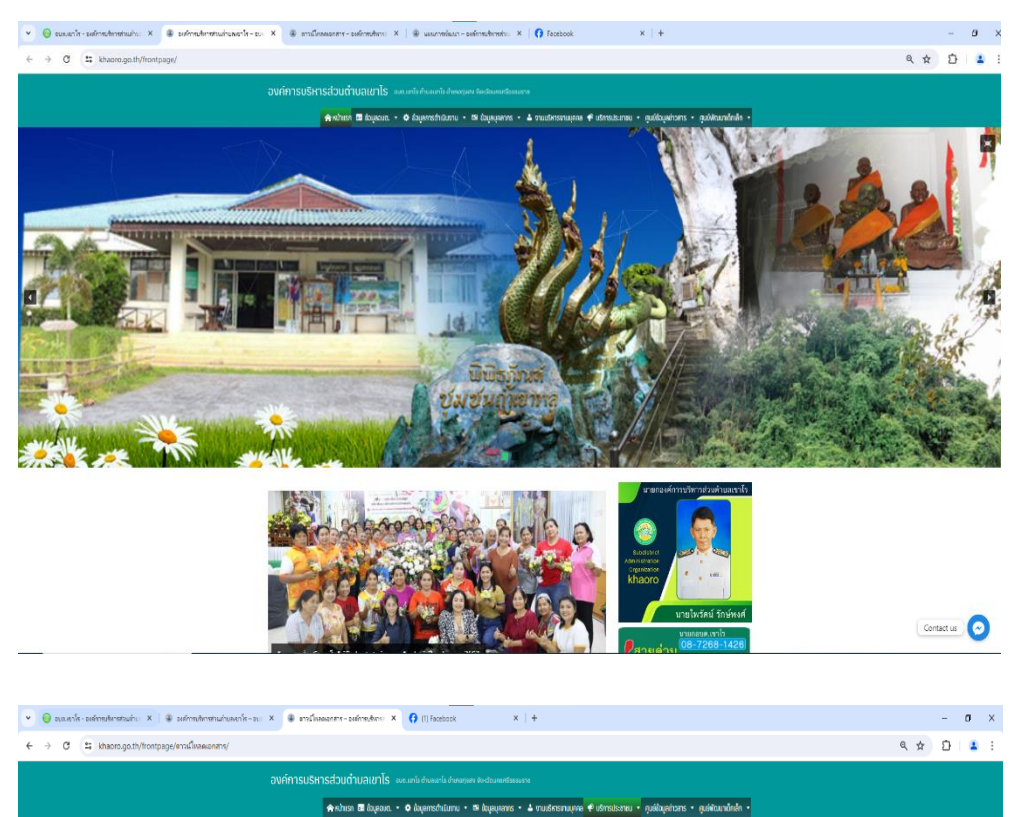

ดาวน์โหลดเอกสาร

| Souther        | อบต.เขาโร 🧗 🛃 ระบบเจ้าหม่าที                                                |
|----------------|-----------------------------------------------------------------------------|
| 51 NR PR 2505  | แต่สาราชของสายสายสายสายสาย                                                  |
| 21 Super 2542  | การสำนวณหาก็สารับกิจทั้นมังที่แต้ของส                                       |
| 31 มีนาคม 2563 | แบบดำหรองทระบิชนรับสินเบื้อความพิการ                                        |
| 31 มีนาคม 2563 | แบนด้ายเมินัตรประจำตัวคนพิการ                                               |
| 31 มีนาคม 2563 | แขนคำหยมินัดรประจำตัวคนที่การ/พ่มยายุ                                       |
| 17 เมษายน 2563 | แบบคำร้องขอสนับสนุนน้ำรูปโกค-บริโภค                                         |
| 17 เมษายน 2563 | แบบคำร้องทะเบียนภาษทรกร                                                     |
| 1 ตุลาคม 2565  | แบบคำร้องของละพระเนียนเพี่ยชอวับสิทธิเงินอุดทนุนเพื่อการเลี้ยงดูเด็กแรกเกิด |
|                | er a d same d d d a                                                         |

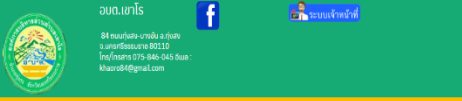

Contact us 📀

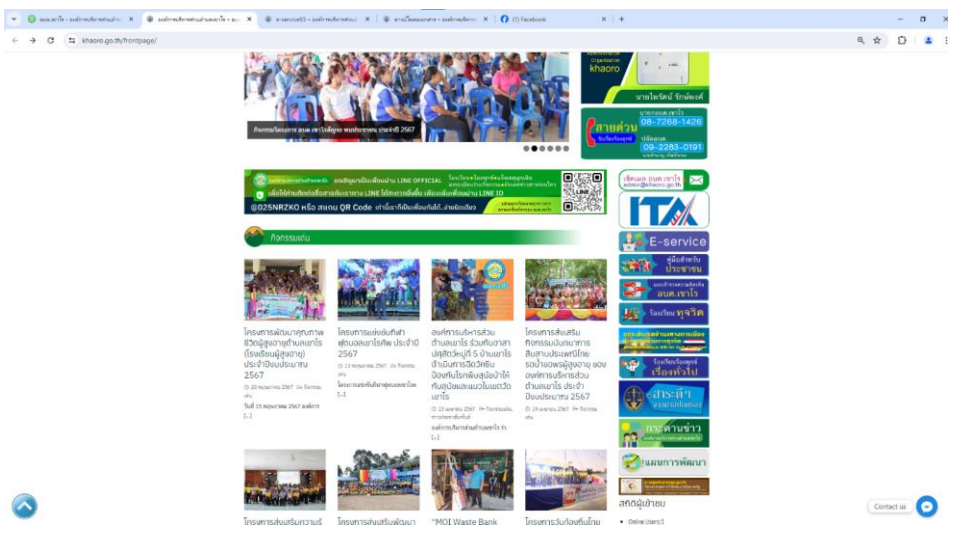

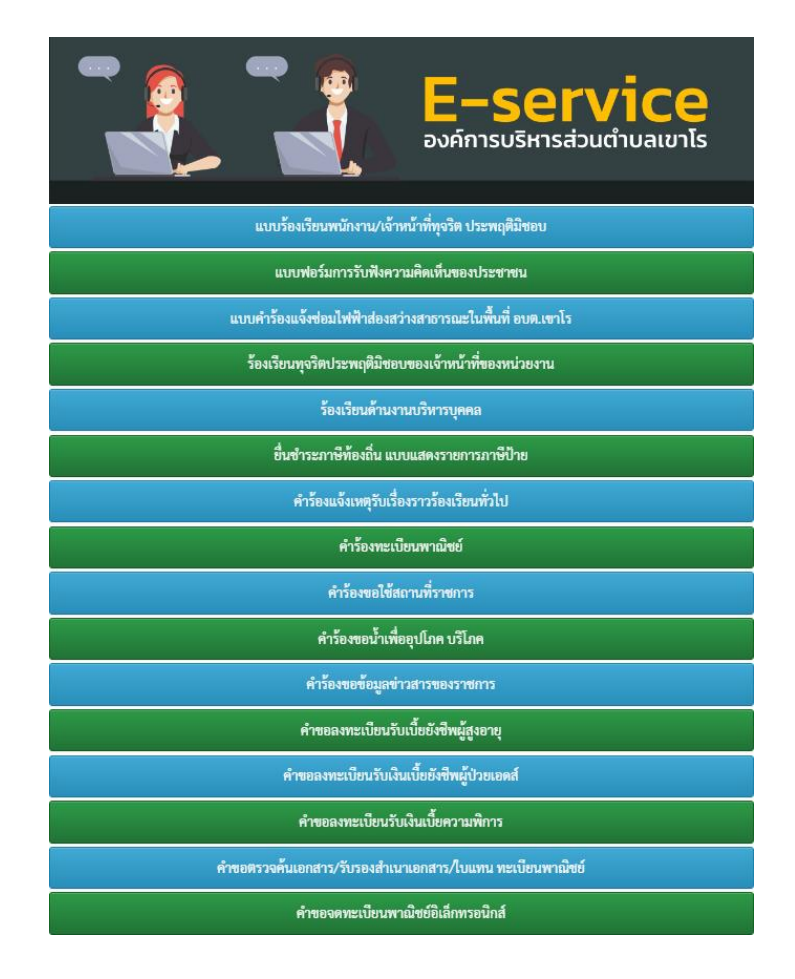